### ELEKTRONİK KONTROL KARTIMI NEREDEN BULABİLİRİM?

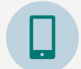

Cep telefonunuza **Google Play Store** veya **App Store**'dan indirdiğiniz 'eC32' uygulamasında.

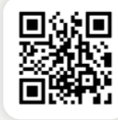

| / |  |   |
|---|--|---|
|   |  |   |
| 7 |  | 7 |

Sosyal Güvenlik Kurumu web sitesinde: www.socialsecurity.be.

its

itsme veya eID (elektronik kimlik kartı) ile giriş yapınız. Henüz itsme'niz yok mu? Kullanımıyla ilgili tüm bilgileri **https://www.itsme-id.com/** adresinden bulabilirsiniz.

## SINIR ÇALIŞANI MISINIZ VEYA HENÜZ BİR ELEKTRONİK KİMLİK KARTINIZ YOK MU?

Dijital kayıt mümkün değil ise, 02 515 44 44 numarasından RVA'ya ulaşabilirsiniz.

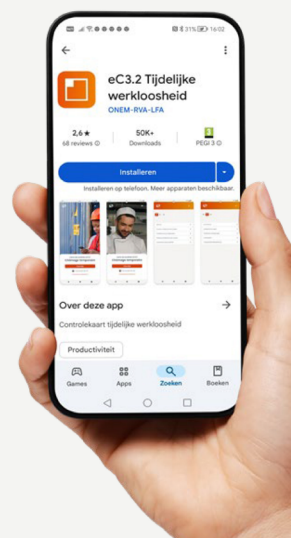

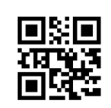

www.hetacv.be adresinde, kişisel bilgilerinizi 'Mijn ACV' üzerinden görüntüleyebilir ve değiştirebilirsiniz. Ayrıca tüm ödeme bilgilerini de burada bulabilirsiniz.

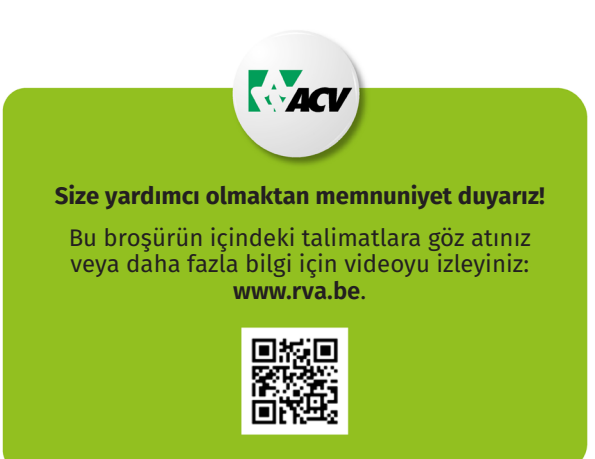

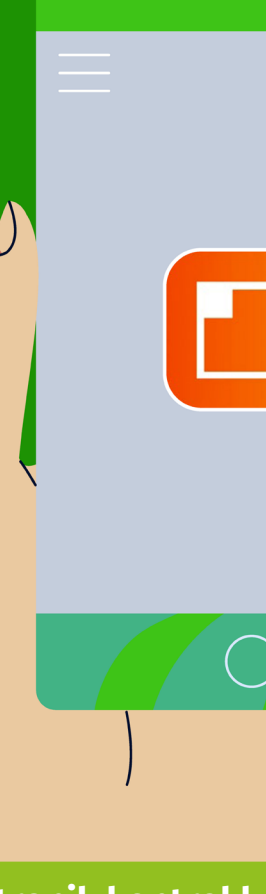

V.U.: D. Leyon – Haachtsesteenweg 579 – 1030 Brussel

eC3.2

## Elektronik kontrol kartı Geçici işsizlik

1 Ocak 2025'ten itibaren geçici işsizlik için elektronik kontrol kartı zorunlu hale gelecektir. İşvereninize danışarak elektronik kontrol kartını hemen kullanmaya başlayınız.

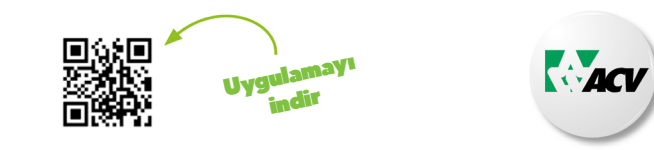

Bu broşür RVA ile işbirliği içinde hazırlanmıştır.

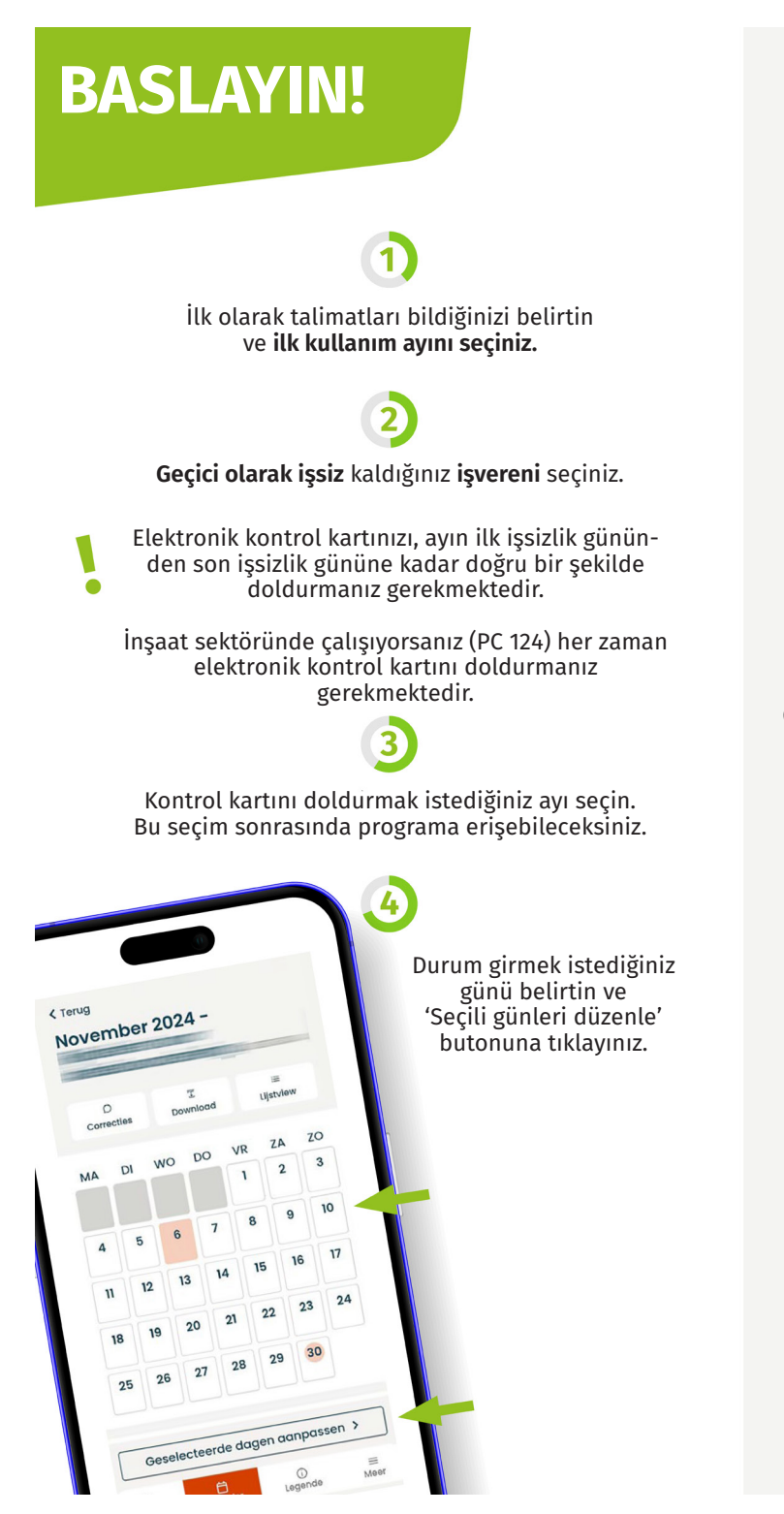

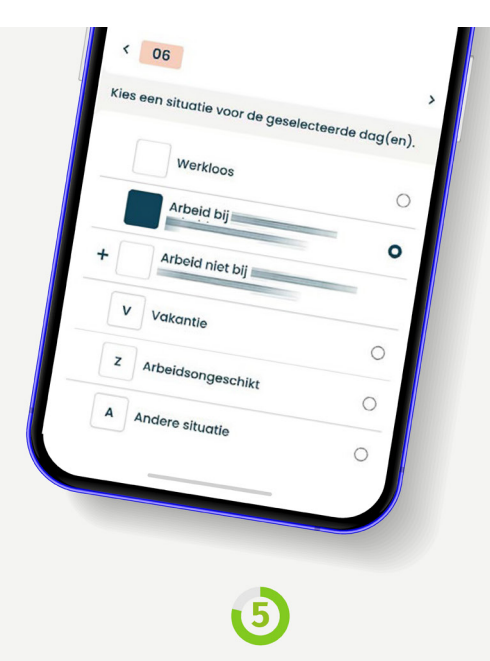

#### Menüden size uygun seçeneği seçiniz:

a. Geçici olarak işsiz kaldığınız işveren için mi çalışıyorsunuz? öyleyse 'o işverenle çalış' (arbeid bij die werkgever) seçeneğini seçin. Çalışmaya başlamadan önce her türlü iş durumunuzu bildiriniz!

**b.** Ayrıca diğer işleri, tatilleri, iş görmezlik engellerini (örn:hastalık) veya diğer durumları da belirtiniz.

c. Geçici olarak işsiz kaldığınız günlerde kartınızda hiçbir şey belirtmeniz gerekmemektedir.

## Seçiminizi kaydetmek için 'Kaydet' düğmesini tıklayınız.

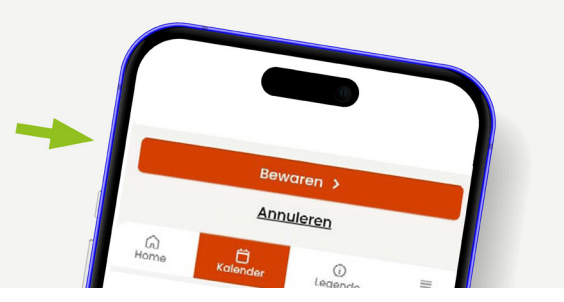

# 0

Ay bitiminden sonra, 'Kontrol kartını gönder' seçeneğine tıklayarak kontrol kartınızı ödeme kurumunuza gönderiniz.

Kontrol kartı gönderildikten sonra herhangi bir değişiklik yapılamamaktadır.

Bu nedenle, her şeyin eksiksiz ve doğru bir şekilde doldurulup doldurulmadığını tekrar kontrol ediniz.

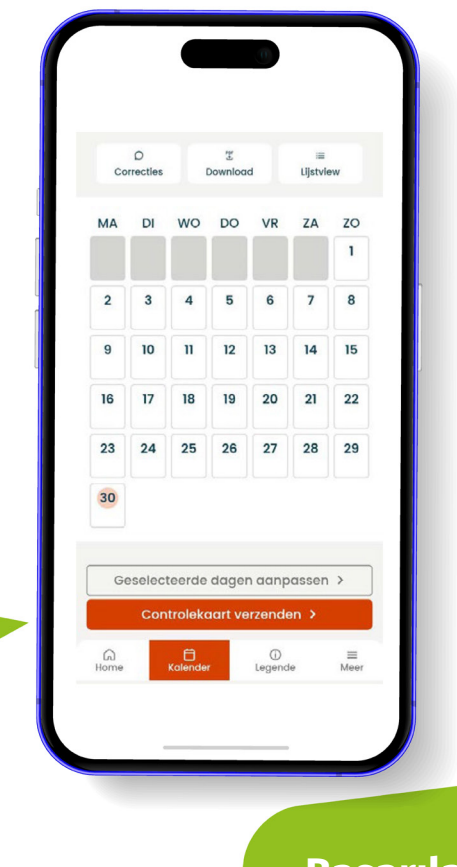

# **Başarılar!**